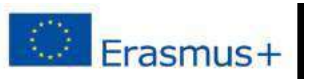

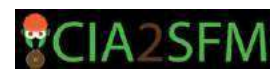

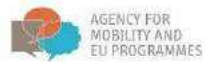

Cooperation for innovative approach in sustainable forest management training (CIA2SFM)

# Handbuch für Nutzer des E-Learning-Kurses

# "Nachhaltige Waldbewirtschaftung – von der Theorie zur Praxis"

# Inhalt

| Einführung                     | 2  |
|--------------------------------|----|
| Hauptseite                     | 2  |
| Authentifizierung              | 2  |
| Einem Kurs beitreten           | 4  |
| Verwaltung                     | 5  |
| Studentenprofil                | 6  |
| Benutzerbericht                | 8  |
| Aufgaben                       | 9  |
| Forum                          | 10 |
| Wie tritt man einem Forum bei? | 10 |
| Überprüfung – Quiz             | 12 |

Mitfinanziert durch das Erasmus + Programm der Europäischen Union.

Die Verantwortung für die in dieser Broschüre enthaltenen Informationen und Ansichten liegt ausschließlich bei den Autoren und nicht bei der Agentur für Mobilität und EU-Programme oder der Europäischen Kommission.

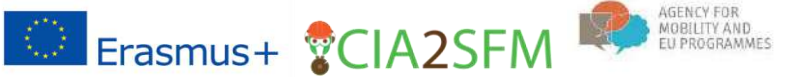

## Einführung

Der Sinn eines Handbuchs besteht darin, Leitfäden zur Anwendung von Lernplattformen(LMS) bereitzustellen und zu erklären, wie man Zugriff auf veröffentlichte E-Kurse einer LMS erhält, wie man ein Forum verwaltet, Quizfragen lösen kann und persönliche Fortschritte im Benutzerprofil kontrolliert.

Die Projektpartnervon Erasmus+ haben folgenden Kurs erstellt: "Nachhaltige Waldbewirtschaftung: Von der Theorie zur Praxis" und online veröffentlicht. Jeder Interessent kann diesem Kurs beitreten. Die einzige Bedingung ist ein Konto, das auf der E-Learning-Plattform erstellt werden kann.

#### Hauptseite

Die Adresse der LMS lautet <u>e-learning.irmo.hr</u>. Das User-Face kann in verschiedenen Sprachen wiedergegeben werden, wir haben Englisch aus dem Dropdown-Menü ausgewählt.

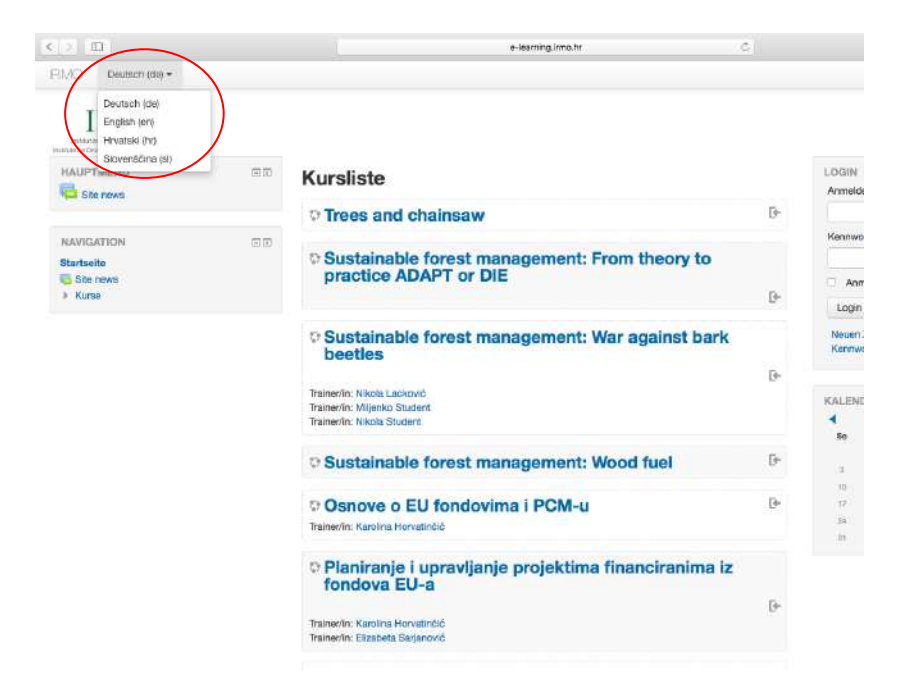

## Authentifizierung

Auf der Hauptseite ist eine Liste der verfügbaren Kurse zu sehen. Um einem Kurs beizutreten, **müssen Sie eingeloggt sein**. Wenn Sie noch keinen Account haben, können Sie einen erstellen; Siehe den Link auf einem Bild unten.

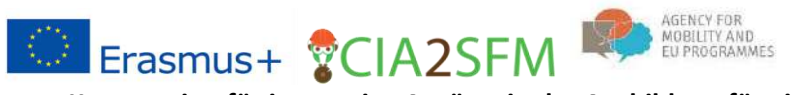

| > 10                                           |    | e-learning.irmo.hr                                                       | 0  | 0 6 7                                        |
|------------------------------------------------|----|--------------------------------------------------------------------------|----|----------------------------------------------|
| RMO Deutsch (de) •                             |    |                                                                          |    | Se sind richt angemeldet, (Login)            |
| IRMO                                           |    |                                                                          |    |                                              |
| HAUPTMENÜ                                      | 30 | Kursliste                                                                |    | LOGIN III                                    |
|                                                |    | Trees and chainsaw                                                       | D+ |                                              |
| NAVIGATION<br>Startseite<br>Site rews<br>Kurse |    | © Sustainable forest management: From theory to<br>practice ADAPT or DIE | ß  | Kennwort Anmeldenamen melken Login           |
|                                                |    | Sustainable forest management: War against bark beetles                  | G  | Neuen Zugang anlegen?<br>Kennwort vergessen? |

Unter anderem muss eine E-Mail-Adresse angegeben werden, um ein Konto erstellen zu können.

| Anmeldename*          |                                                           |                                   |       |   |
|-----------------------|-----------------------------------------------------------|-----------------------------------|-------|---|
| Kennwort*             |                                                           | □ Klartext                        |       |   |
| Weitere Angaben       |                                                           |                                   |       |   |
| E-Mail-Adresse*       |                                                           |                                   |       |   |
| E-Mail (wiederholen)* |                                                           |                                   |       |   |
| Vorname*              |                                                           |                                   |       |   |
| Nachname*             |                                                           |                                   |       |   |
| Stadt/Ort             | Zagreb                                                    |                                   |       |   |
| Land                  | Kroatlen                                                  |                                   | \$    | ) |
| Sicherheitsfrage 🤭    | CHEVE                                                     | S napol                           | etana |   |
|                       | Geben Sie die gez                                         | zeigten Wörter ein                |       |   |
|                       | Geben Sie die gez<br>Neues Captcha la<br>Audio-Captcha la | zeigten Wörter ein<br>Iden<br>den | etana |   |

Um das Erstellen eines neuen Kontos fertigzustellen, erhalten Sie **eine automatische E-Mail mit einem Bestätigungslink**. Nach der Bestätigung wird ein neues Studentenkonto erstellt und Sie erhalten folgende Meldung auf ihrem Bildschirm:

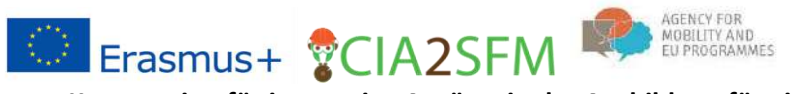

| Home > Your registration has been confirmed                                 |
|-----------------------------------------------------------------------------|
| Thanks, Karolina Student<br>Your registration has been confirmed<br>Courses |
| You are logged in as Karolina Student (Log out)<br>Home                     |

Jetzt können Sie sich mit Ihrem neuen Konto einloggen. Nachdem Sie sich eingeloggt haben, wird ihnen ermöglicht, sich einem Kurs anzuschließen.

### **Einem Kurs beitreten**

Um einem Kurs beizutreten, wählen Sie bitte eine Überschrift: Nachhaltige Waldbewirtschaftung: Von der Theorie zur Praxis.

| 2 1                                                                                              |    | e-learning.irma.hr                                                                                                    | 5             |
|--------------------------------------------------------------------------------------------------|----|----------------------------------------------------------------------------------------------------|---------------|
| (C) Hivatski (tv) •                                                                              |    |                                                                                                    |               |
| IRMO                                                                                             |    |                                                                                                    |               |
| SLAVNI IZBORNIK                                                                                  | 80 | Moji e-kolegiji                                                                                                    |               |
| VAVIBACIJA                                                                                       | 60 | © Sustainable forest management: From theory to practice ADAP<br>DIE                                                                            | T or<br>P     |
| <ul> <li>Moja naslovnica</li> <li>Stranice na razini sustava</li> <li>Moji e-kolegiji</li> </ul> |    | © Sustainable forest management: Wood fuel                                                                                                    | D+            |
|                                                                                                  |    | © Sustainable forest management: War against bark beetles<br>Netsenik: Nikola Lacković<br>Netsenik: Nikola Student<br>Nastavnik: Nikola Student | B⊧            |
|                                                                                                  |    | © Trees and chainsaw                                                                                                    | D+            |
|                                                                                                  |    | Sustainable forest management: From theory to practice - group                                                                                  | IP A<br>⊡*    |
|                                                                                                  | C  | © Nachhaltige Waldbewirtschaftung - von der Theorie zur Praxis<br>Instignit: Ans-Marja Mislett                                                  | $\mathcal{I}$ |
|                                                                                                  |    | Teorija in praksa trajnostnega gospodarjenja z gozdovi<br>Nastantic Ans-Marta Maetić                                                            |               |
|                                                                                                  |    | C Održivo gospodarenje šumama: od teorije do prakse<br>Nastavnic Are-Marija Malatić                                                             | D+            |
|                                                                                                  |    | rew master course DE Nastamic Patrice Huber                                                                                                    |               |
|                                                                                                  |    | P Sustainable formet management: Erom theory to practice                                                                                        | 14-           |

Dieser Kurs ermöglicht eine **Selbsteinschreibung**. Es besteht kein zusätzlicher Schlüssel oder Passwort, um diesem Kurs beitreten zu können:

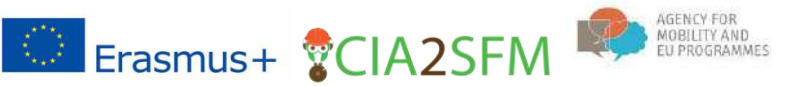

| Home  Courses  Education  SFM: From            | theory to pra | ctice   Enrol me in this course  Enrolment options                                    |
|------------------------------------------------|---------------|---------------------------------------------------------------------------------------|
| NAVIGATION                                     |               | Enrolment options                                                                     |
| Dashboard     Site pages     Current course    |               | Sustainable forest management: From theory to practice<br>Teacher: Ana-Marija Maletić |
| SFM: From theory to practice     Courses       |               | <ul> <li>Self enrolment (Student)</li> </ul>                                          |
| ADMINISTRATION                                 |               | No enrolment key required.                                                            |
| Course administration  Enrol me in this course |               | Enrol me                                                                              |
|                                                |               |                                                                                       |

#### Verwaltung

Sobald ein Student beigetreten ist, erscheinen auf seiner Seite drei Spalten. Auf der linken Seite sehen Sie folgende Felder: Navigation, Einstellungen, Aktivitäten, Meine Kurse und letzte Auszeichnungen. In der Mitte befindet sich der Kursinhalt. Später wird der Inhalt von einer gewählten Option abhängen, d.h. von Profilinformationen. Und auf der rechten Seite befinden sich folgende Felder: Suche in Foren, neue Ankündigungen, aktuelle Termine, neue Aktivitäten, usw.

|                                                                                 |                                                                                     |                                                                                                    |                                             | Alita                           | andra Nikio      |
|---------------------------------------------------------------------------------|-------------------------------------------------------------------------------------|----------------------------------------------------------------------------------------------------|---------------------------------------------|---------------------------------|------------------|
|                                                                                 |                                                                                     |                                                                                                    |                                             |                                 |                  |
|                                                                                 |                                                                                     |                                                                                                    |                                             |                                 |                  |
| achhaltige Waldbe                                                               | wirtschaftung - von de                                                              | er Theorie zur Praxis                                                                                                    |                                             |                                 |                  |
|                                                                                 | •                                                                                   |                                                                                                    |                                             | 0                               |                  |
| tartseite 🕨 Education 📱 Nachhaltige Wald                                        | bewirtschaltung - von der Theorie                                                   |                                                                                                    |                                             | Be                              | irbeiten einschi |
|                                                                                 |                                                                                     |                                                                                                    | Fortschritte (?)                            |                                 |                  |
| IAVIGATION                                                                      | Einleitung                                                                          |                                                                                                    | suc                                         | HE IN FOREN                     |                  |
| tartseite                                                                       |                                                                                     |                                                                                                    |                                             |                                 | Start            |
| <ul> <li>Dashboard</li> </ul>                                                   | Der Forstsektor wird gepri                                                          | Egt                                                                                                    |                                             | Frwalterte Suche (              | 23               |
| Website                                                                         | - von externen Faktoren w                                                           | ie Kilmawandel, verbunden mit einem vermehrten Schädlingsauftreten i                                                                                                    | und möglicherweise                          | CITIZEN CONTRACT                | 100 C            |
| / Dieser Kurs                                                                   | von mehr Störungseinflüs                                                            | sen Infolge von axtremen Wettereignissen,                                                                                                    |                                             |                                 |                  |
| Nachhaltige Waldbewirtschaftung - v                                             | on der - von der Forstpolitik, wei                                                  | che die Mobilisierung der natürlichen Resource Holz als Rohstoff für die                                                                                                    | Holz-, Papler- und NEL                      | JE ANKÜNDIGUNGEN                |                  |
| Telephoner                                                                      | Zanscommoustne anstradu                                                             | und ausserdem Biomasse zur energerschien verwendung bereitsteren i                                                                                                    | Neu                                         | es Thema hinzuflügen            |                  |
| h Australisher in san                                                           | - von den Erwartungen de                                                            | r Offentlichkeit, die den Wald als Erbringer von Okosystemleistungen si                                                                                                    | ant.                                        |                                 |                  |
| <ul> <li>Fiolebing</li> </ul>                                                   | Die erforderliche Multifunk                                                         | tionalität kann erzielt werden, wenn die Wälder nachhaltig bewirtschafte                                                                                                    | et werden. moo                              | cled slovenian bioenergy in gen | nan              |
| Section 1. Die Grundlagen der nacht<br>Waldbew                                  | Die nachhaltige Bewirtsch<br>wurde ein Set von Kriterie<br>Wissenschaftern, und Ber | aftung der Wälder ist ein zentraler Aspekt der pan-Europäischen Forstp<br>n und Indikatoren festgelegt, das auf den Erfahrungen und dem Fachwi<br>janungswertretarn heunth.                                                                                                    | olitik. Für Europa<br>Issen von Praktikern, |                                 |                  |
| 1.1, Biogeochemie                                                               | Nachhaltine Ecetualdeoba                                                            | It hads dat die Bater und une Weldfillichen und ihm Nutzune auf eine W                                                                                                    | inter und in einem                          |                                 |                  |
| + 1.2. Vom Keimling zum Jungwuchs                                               | Maß, dass sie ihre Produk                                                           | tivität (einschließlich ihrer Bodenertragskraft), ihre Verjüngungsfähigkeit                                                                                                    | und Vitalität                               |                                 |                  |
| ) 1.3. Waldbau                                                                  | behalten oder verbessern                                                            | Damit soll gleichzeltig ihre Fähigkeit bewahrt werden, gegenwärtig und                                                                                                    | in Zukunft die AKI                          | VELLE TERMINE                   |                  |
| 1.4. Die Baumartenwahl                                                          | Zusätzlich soll die nachha                                                          | itige Bewirtschaftung einer Waldfläche anderen Ökosystemen keinen So                                                                                                    | haden zufügen Kein                          | e weiteren Termine              |                  |
| 1.5. Forstschutz                                                                | (Resolution H1).                                                                    |                                                                                                    | Contract of Contract of Contract            |                                 |                  |
| 1.6. Forstschutz                                                                |                                                                                     |                                                                                                    | Zum                                         | Kalender                        |                  |
| Section 2. Technische Aspekte nach                                              | haltiger Die Bildungsziele:                                                         |                                                                                                    | Neu                                         | a serial                        |                  |
| Waldbew                                                                         | Die Zielsetzung des e-lear                                                          | ning Programmes sind                                                                                                    |                                             |                                 |                  |
| 9 2.1. Waldnutzung                                                              | - Waldbesitzer und staken                                                           | older in Waldthemen mit den Europäischen Zielsetzungen vertraut zu m                                                                                                    | achen.                                      |                                 |                  |
| <ul> <li>2.2. Bodenschutz und Bodenerosion</li> <li>Forstwege und</li> </ul>    | - Aus- und Weiterbildung<br>besonderem Augenmerk a                                  | für diverse Zielgruppen zur Sicherstellung der nachhaltigen Waldbewirts<br>uf die rasch wächsende Gruppe der Kleinwäldbesitzer.                                                                                                    | chaftung mit                                | JE AKTIVITÄTEN                  |                  |
| + 2.3. Arbeiten mit der Motorsäge                                               | <ul> <li>fachgerechte information</li> </ul>                                        | n und Zugänge zu forstlichen Netzwerken bekannt zu machen.                                                                                                    |                                             | Alle Aktivitäten der letzt      | an Zeit          |
| <ul> <li>Section 3. Organisation nachhaltigar</li> <li>Waldbewirtsch</li> </ul> | Inhaite:<br>Das Lehrinhalte sind in vie                                             | r Blöcke gegliedert.                                                                                                    | Kein                                        | e vorherige Aktivität           |                  |
| 3.1. Sonderfall Kleinwaldbesitzer                                               | Block 1. Grundlagen der                                                             | nachhaitigen Waldwirtschaft                                                                                                    |                                             |                                 |                  |
| <ul> <li>8.2. Projektmanagement f</li></ul>                                     | ekte                                                                                |                                                                                                    | TES                                         | Ť                               |                  |
| 3.3. Rechtlicher Rahmen                                                         | 湯酸 序動 其他 18月3                                                                       |                                                                                                    | abus                                        | 1                               |                  |
| <ul> <li>Anpassung der Waldbewirtschaftung</li> </ul>                           |                                                                                     |                                                                                                    | 1000                                        |                                 |                  |
| 4.1. Die Herausforderung 'Klimawan                                              | del' für die                                                                        |                                                                                                    |                                             |                                 |                  |
| W                                                                               |                                                                                     |                                                                                                    |                                             |                                 |                  |
| 4.2. Adaptive rorest management str                                             | ategies as                                                                          | The state of the state of the s |                                             |                                 |                  |
| 4.3. Der Holzmarkt und Holzbiorene                                              | te in einer                                                                         |                                                                                                    |                                             |                                 |                  |
| Provide a second service of the Providence                                      |                                                                                     | and the second second s |                                             |                                 |                  |

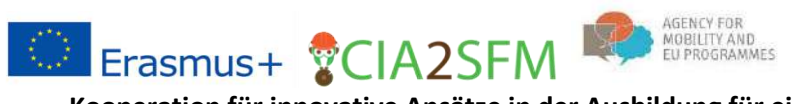

Sobald Sie auf einen Link mit einem Kursnamen klicken, wird der Inhalt erweitert und Sie können direkt einen beliebigen Teil des Kurses wählen, ohne nach unten scrollen zu müssen.

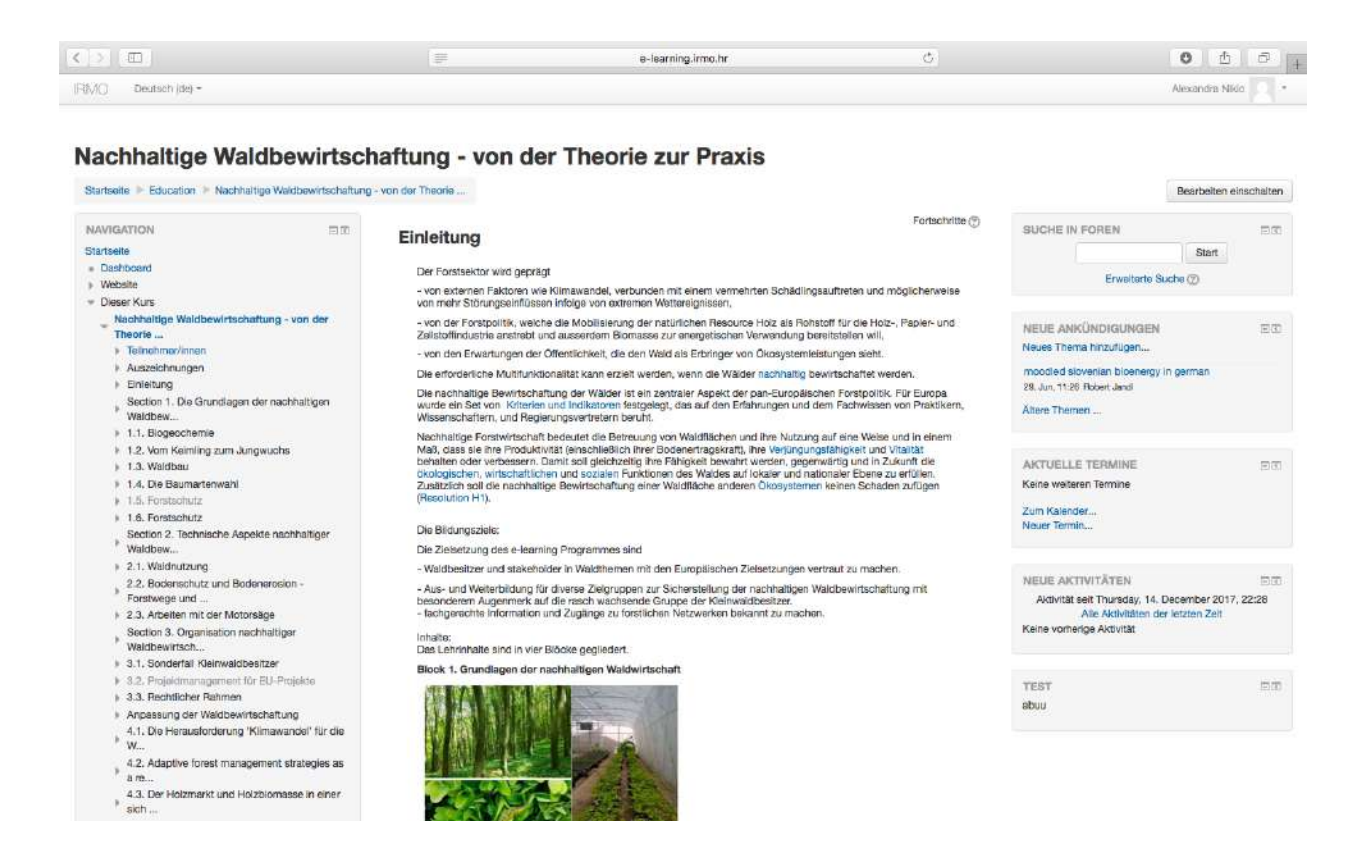

## Studentenprofil

Bevor mit dem Lernen angefangen wird, richten wir unser Profile ein:

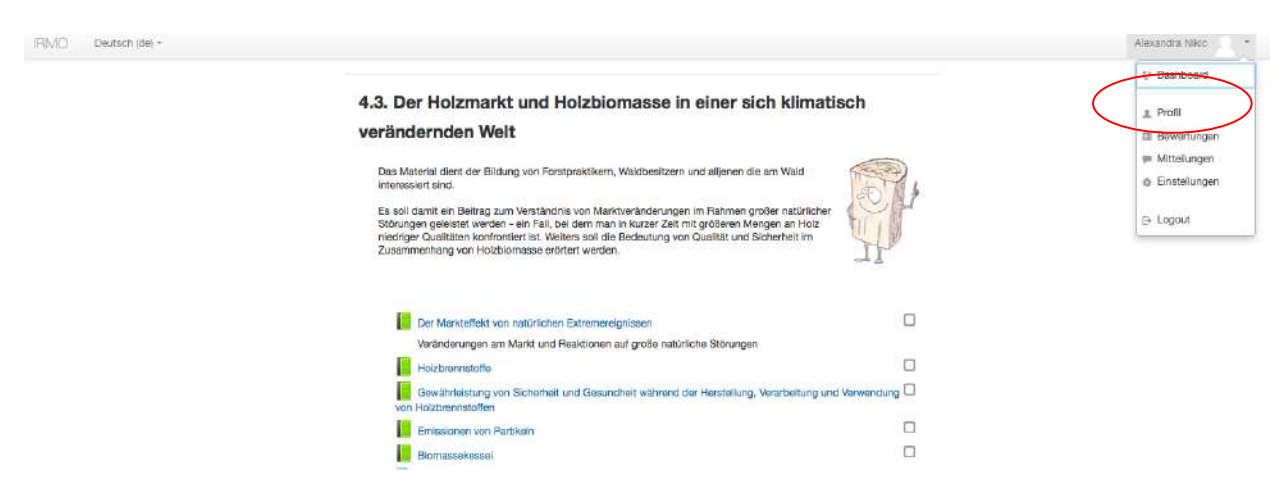

Hier können Sie ihr **Profil bearbeiten**, zu Ihren persönlichen Daten gehen, d.h. Ihr Bild festlegen, Kontaktdaten hinzufügen, usw.

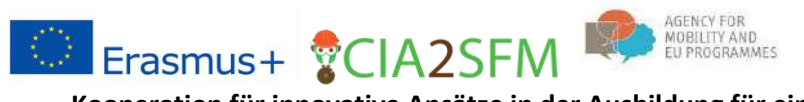

FIMO

Kooperation für innovative Ansätze in der Ausbildung für eine nachhaltige Forstwirtschaft

|                                                                                                    |                                                                                        |                                                                                                    | e-learning.irmo.hr                                                                                                    |                   |
|----------------------------------------------------------------------------------------------------|----------------------------------------------------------------------------------------|----------------------------------------------------------------------------------------------------|----------------------------------------------------------------------------------------------------|-------------------|
|                                                                                                    | IEM/C Deutsch (de) -                                                                   |                                                                                                    |                                                                                                    |                   |
|                                                                                                    | Alexand                                                                                | ra Nikic                                                                                                    |                                                                                                    |                   |
|                                                                                                    | Startseite P Dasriboard Profil                                                         |                                                                                                    |                                                                                                    |                   |
|                                                                                                    | NAVIGATION<br>Startseite<br>• Dasibloard<br>• Website<br>• Meine Kurse                 | 03                                                                                                    | Mehr Details Ve<br>Land<br>Kroatien<br>StadyOrt<br>Zagreb                                                                                                    |                   |
|                                                                                                    |                                                                                        |                                                                                                    | Kursedetails       Lo         Kursprofile       Sustainable forest management. Var against bark beeles       Em         Sustainable forest management. From theory to practice ADAPT or DIE       M         Tinso and chainsaw       Let         Sustainable forest management. From theory to practice a group A       M         Nachhaltige Waldbewinschaftung - ven der Theore zur Praxis       Fer         Toroiti in prakes trainostimage opspodarienis z pozdowi       Odräve gespodarenje summar: od teorije do prakse         Nachhaltige Waldbewinschaftung - ven der Theore zur Praxis       Fer         Sustainable lonest management. From theory to practice       P         Bortis in prakes trainostimage opspodarienis z pozdowi       Odräve gespodarenje summar: od teorije do prakse         new master course DE       Sustainable lonest management. From theory to practice         Master CRASSFM ABI-OLD2       Master CRASSFM ABI-OLD2         Master CRASSFM ABI-OLD2       Master CRASSFM ABI-OLD2         Master CRASSFM ABI-OLD2       Master CRASSFM ABI-OLD2 | g<br>a<br>o<br>v  |
|                                                                                                    |                                                                                        |                                                                                                    | Sie sind angemeidet ale Altszandra Nikic (Logout)<br>Startseite                                                                                                    |                   |
|                                                                                                    |                                                                                        |                                                                                                    | e-learning.irmo.hr                                                                                                    | 0 0 0             |
|                                                                                                    |                                                                                        |                                                                                                    |                                                                                                    |                   |
| Alexandri<br>Iselio III Dashboard IIII Einsteilu<br>AlsArtiON<br>Iselio<br>Jashboard<br>Veoste<br>Anini Kurse                                                                                                    | a Nikic                                                                                | <b>ra Nikic</b>                                                                                                    |                                                                                                    | Alle aufdappen    |
| Alexandri<br>tselle II- Dashboard III- Einstellu<br>VIGATION<br>tselle<br>Janboard<br>Jeshboard<br>Jeshboard<br>Jeshboard<br>Jeshboard                                                                                                    | a Nikic                                                                                | ra Nikic<br>ige<br>Vorname* A                                                                                                    | Josandra                                                                                                    | Alle sufdappen    |
| Alexandra<br>teelle  Cachboard  Einstellu<br>ARCATION<br>teelle<br>Babhoard<br>Veoste<br>Aone Kurse                                                                                                    | a Nikic<br>ngan > Nutzerkonto > Profil baarbeitan<br>CO<br>Alexandu<br>~ Grundeinträ   | <b>ra Nikic</b><br>ige<br>Vername* A<br>Nachname* N                                                                                          | Aoxandra<br>Ikic                                                                                                    | Alle aufdappen    |
| Alexandra<br>Iselie II- Dashboard II- Einsteilu<br>ACATION<br>Iselie<br>Janhboard<br>Vessite<br>Janhe Kurse                                                                                                    | a Nikic                                                                                | ra Nikic<br>ige<br>Vorname* A<br>Nachname* N<br>E-Mail-Adresse* a                                                                            | kexandra<br>Ikic<br>Iex@mikic.mu                                                                                                    | > Alle aufdappen  |
| Alexandra<br>toolia II- Dashboard II- Einsteinu<br>ACATION<br>teolia<br>hashboard<br>keoste<br>Asne Kurse                                                                                                    | a Nikic<br>Igan > Nutzerkonto > Profil baarbeitan<br>C Alexanda<br>~ Grundeinträ       | ra Nikic<br>age<br>Vorname* A<br>Nachname* N<br>E-Mail-Adresse* al                                                                           | Noxandra<br>Ikkic<br>Iex&Prikic.nu<br>ai, für alle sichtbar \$                                                                                                    | Alle aufklappen   |
| Alexandra<br>selle > Dashboard > Einstellu<br>RCATION<br>iselle<br>lashboard<br>Neoste<br>terne Kurse                                                                                                    | a Nikic<br>ngon > Nutzerkonto > Profil boarbeitan<br>Alexandr<br>~ Grundeinträ         | ra Nikic<br>ige<br>Vorname* A<br>Nachnamo* N<br>E-Mall-Adresse* a<br>all-Adresse anzeigen 3<br>Stadt/Ort 2                                   | Josandra<br>likic<br>ex@nikic.au<br>a, fur alle sichibor                                                                                                    | Alle nufklappen   |
| Alexandra<br>seite > Dashboard > Einsteilu<br>IscATION<br>seite<br>seitboard<br>weste<br>fone Kunse                                                                                                    | a Nikic<br>ngan > Nutzerkonto > Profil boarbeitan<br>Alexandu<br>~ Grundeinträ         | ra Nikic<br>ige<br>Vername* A<br>Nachname* M<br>E-Mall-Adresse* al<br>all-Adresse anzeigen J<br>Stadt/Ort Z<br>Land auswählen K              | Assandra<br>likic<br>tex@mkto.au<br>a, fur alle sichtbar \$<br>agrob                                                                                                    | > Alle aufidappen |
| Alexandra<br>teelte III Dachboard IIII Einstellu<br>Alexandra<br>Alexandra<br>Medaloard<br>Neosite<br>Alexandra<br>Medaloard<br>Neosite<br>Alexandra<br>Medaloard<br>Neosite<br>Alexandra<br>Medaloard<br>Neosite<br>Alexandra<br>Neosite<br>Alexandra<br>Neosita<br>Neosite<br>Alexandra<br>Neosite<br>Alexandra<br>Neosita<br>Neosita<br>N | a Nikic<br>ngan > Nutzerkonto > Profil bazbeitan<br>Alexandu<br>~ Grundeinträ          | ra Nikic<br>ige<br>Vorname* A<br>Nachname* N<br>E-Mail-Adresse anzeigen J<br>Stadt/Ort Z<br>Land auswählen K<br>Zettrone S                   | kexandra<br>likic<br>Ins@mikic.mu<br>In_fuir sile sichtbar \$<br>Ingrab<br>Coatlen \$                                                                                                    | > Alle aufdappen  |
| Alexandri<br>artseite  > Dashboard  > Einsteilu<br>AVEGATION<br>Instelio<br>Dashboard<br>Vecate<br>Marine Kurse                                                                                                    | a Nikic<br>ngon > Nutzerkonto > Profil boarbeitan<br>Alexanda<br>~ Grundeintră<br>E-Ma | ra Nikic<br>ige<br>Vorname* A<br>Nachname* A<br>E-Mail-Adresse anzeigen I<br>Stadt/Ort Z<br>Land auswählen K<br>Zeitzone S<br>Beschreibung ① | Aoxandra<br>likic<br>fex@mkic.au<br>a, für alle sichtibar \$<br>lagrob<br>boatien \$<br>isrverzetizone (Europe/Zageta) \$                                                                                                    | > Alle aufdappen  |

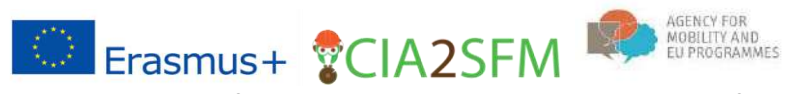

Um zu einem Kurs zurückzukehren, klicken Sie auf den Home-Button oder das Feld "Meine Kurse":

| Alexandra Nikic                                                                                                    |                                                                                                    |  |
|----------------------------------------------------------------------------------------------------|----------------------------------------------------------------------------------------------------|--|
| Startsette IP Dishboard IP Profil NAVIGATION Startsette Distributed Distributed Website Monine Kurse Monine Kurse Distributed Distributed | Mehr Details<br>Profil bearboten<br>Land<br>Koalien<br>StadVOrt<br>Zagreb                                                                                                    |  |
| SRM. From theory to practice-CFRI     SRM. From theory to practice-gA     Nachnattige Waldbewirtschaftung - von der     Theorie     Teoria in praksa trajnostnega gospodarjenja z     goz     ODS: col teorije do prakse     nmcDE     SRM. From theory to practice     ne     master CA25FM HIG-DL2     master CA25FM SL0-OLD     master CA25FM SL0-OLD     master CA25FM SL0-OLD     master CA25FM HIG-old                                                                                                    | Kursdetails Kurspotle Sustainable forest management: War against bark baotes Sustainable forest management: From theory to practice ADAPT or DIE Tress and chanase Sustainable forest management: From theory to practice – group A Nachhelige Watdhewintchantung – von der Theose zur Praces Teorija in praksa trajnostnega gospodarijonja z gozdovi Održivo gospodarupis &umama: ot borije do praksa nov mastro rounga DE Sustainable forest management: From theory to practice new course Master CHA2SFM HIR-oLD2 Master CHA2SFM HIR-olD |  |

#### Benutzerbericht

Für die erforderlichen Aufgaben, die während des Kurses bewältigt werden sollten und für die Noten, die ein Student während eines Kurses erhält, gibt es einen Benutzerbericht, der über den Link in den Einstellungen der Seite erreichbar ist:

| RMO English (en) +                                                                                                    |                                                                    |                      |       |                                 |                     | Karolina Student             |  |  |
|----------------------------------------------------------------------------------------------------|--------------------------------------------------------------------|----------------------|-------|---------------------------------|---------------------|------------------------------|--|--|
| Sustainable forest manage<br>Home > Education > SFM: From theory to practice >                                                              | gement: From theory to g<br>Grade administration > User report     | practice:            | View: | User report                     |                     |                              |  |  |
| NAVIGATION DC<br>Home<br>• Dashboard<br>> Ste pages<br>• Current course<br>• Ster From theory to practice<br>• Ster From theory to practice | User report • Karolina Stud                                        | Calculated<br>weight | Grade | Range                           | Percentage Feedback | Contribution to course total |  |  |
| <ul> <li>Badges</li> </ul>                                                                                                    | III Sustainable forest management: From theory to practice         |                      |       |                                 |                     |                              |  |  |
| <ul> <li>Introduction</li> <li>Section 1. Basics of sustainable forest</li> </ul>                                                           | Understand nutrient cycling in forests                             | 14                   |       | 0-100                           | 540                 | ×                            |  |  |
| <ul> <li>management</li> <li>1.1. Biogeochemistry</li> </ul>                                                                                | Be Growth limiting factors                                         | . e.                 |       | 0-100                           | (m)                 |                              |  |  |
| <ul> <li>1.2. From seed to seedling</li> <li>1.3. Silviculture</li> </ul>                                                                   | A case of practice in communitation and<br>networking              | 1.0                  | 8     | 0-10                            |                     | ж.                           |  |  |
|                                                                                                    | Project concept - group task                                       | 05                   | 3.    | Not yet competent-<br>Competent | 19                  | (7°)                         |  |  |
| Grade administration     Gverview report                                                                                                    | Group assignment - 1 submission                                    |                      | 8     | Not yet competent-<br>Competent |                     | *                            |  |  |
| V Course administration                                                                                                    | V Test Bark beetles                                                | 9 <u>8</u>           | 8     | 0-5                             | 1                   |                              |  |  |
| Lunenrol me from SFM. From theory to                                                                                                    | 😪 Quiz                                                             |                      | 2     | 0-10                            | ж.                  | (a)                          |  |  |
| Grades                                                                                                    | $\tilde{\mathcal{K}}$ Course total Simple weighted mean of grades. | •                    |       | 0-100                           | •                   | *                            |  |  |

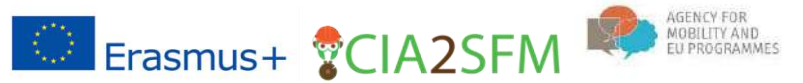

#### Aufgaben

Nachdem Sie ein gewünschtes Thema gefunden haben, lesen Sie das Vorwort des Themas. Finde die Aufgabe. Wenn kein Aufgaben-Button vorhanden ist, können Sie den bereitgestellten Stoff lesen und einen Test durchführen, falls einer vorhanden ist.

| 1.2. From seed to seedling                                                                                                    |                                                                                                    |
|----------------------------------------------------------------------------------------------------|----------------------------------------------------------------------------------------------------|
| Gene pool and biodiversity conservation are the basis<br>forests stands. Site degradation, air, soli- and water-<br>valuable tree species and global climate charge are p<br>indivance different ecotypes and huge number of different<br>stressful factors gene pool conservation gaining more<br>stressful factors gene pool conservation gaining more<br>"in situ" (within natural habitat) and<br>"ex situ"/jointaid of natural habitat) and<br>"ex situ"/jointaid of natural habitat) and<br>"ex situ"/jointaid of natural habitat) and<br>"ex situ"/jointaid of natural habitat) and<br>"ex situ"/jointaid of natural habitat) and<br>"ex situ"/jointaid of natural habitat) and<br>"ex situ"/jointaid of natural habitat) and<br>"ex situ"/jointaid of natural habitat) and<br>"ex situ"/jointaid of natural habitat) and<br>"ex situ"/jointest seed sites, as part of the gene bank are usual<br>approach. | For sustainable management of<br>polition, over-exploitation of<br>processes that constantly<br>rent tree species. Due to those<br>and more importance.<br>Ily based on the "in situ"<br>weial purposed forests. By<br>selective thinning can be<br>re stands, the improvements are<br>bigger of lower genetic gain<br>sity and to meet the demand for |
| From seed to seedling deals with various topics, which include general information on<br>(FRM) and forest seed objects (FSO), guidelines on how to register FSO and how to<br>various the second                                                                                                    | rforest reproductive material<br>collect, store and analyze                                                                                                    |
| Coar studeet molecmel                                                                                                    |                                                                                                    |
| Your first task is to introduce yourself in the "Introduce Yourself" forum belo                                                                                                    | w. Write your name,                                                                                                    |
| background and reasons for participation in this #-learning module.                                                                                                    |                                                                                                    |
| And your final task is to answer the guiz at the and                                                                                                    |                                                                                                    |
| If you have any problems please contact us during your session on a forum "                                                                                                    | Help and support"                                                                                                    |
| Hope you will enjoy this session!                                                                                                    |                                                                                                    |
| introduce Yourself                                                                                                    | 0                                                                                                    |
| Hain and current                                                                                                    |                                                                                                    |
| Erved (any distance)                                                                                                    | -                                                                                                    |
| Foreint court object maintening                                                                                                    |                                                                                                    |
| <ul> <li>Porest seeo object registration</li> </ul>                                                                                                    | -                                                                                                    |
| Lisuoguishog, collecting and storing various forest seed                                                                                                    | -                                                                                                    |
| Seed analysis and seedings production                                                                                                    | u<br>                                                                                                    |
| the first manufaction matricel should and and inter-                                                                                                    |                                                                                                    |

Der Inhalt der Aufgabe ist oft sichtbar (wie in diesem Beispiel), wenn nicht, klicken Sie auf die Aufgabe, um den Inhalt zu sehen.

Lesen Sie den Inhalt der Aufgabe und folgen Sie den Anweisungen.

|   | Dear students weichmel                                                                                                    |  |
|---|----------------------------------------------------------------------------------------------------|--|
|   | Your first task is to introduce yourself in the "Introduce Yourself" forum below. Write your name,<br>background and reasons for participation in this e-learning module. |  |
| ( | Second task is to carefully read the content of the books below.                                                                                                    |  |
|   | And your final task is to answer the quiz at the end.                                                                                                    |  |
|   | If you have any problems please contact us during your session on a forum "Help and support".                                                                             |  |
|   | Hune you will enjoy this session!                                                                                                    |  |

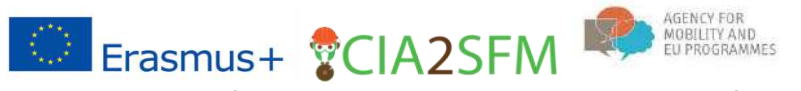

#### Forum

### Wie tritt man einem Forum bei?

Normalerweise besteht die erste Aufgabe darin, sich im Forum vorzustellen.

Klicken Sie auf das Forum.

| - | Assignment                                                                                                    |         |
|---|----------------------------------------------------------------------------------------------------|---------|
|   | Dear students welcome!                                                                                                    |         |
|   | Your first task is to introduce yourself in the "Introduce Yourself" forum<br>below. Write your name, background and reasons for participation in the<br>e-learning module. | n<br>is |
|   | Second task is to carefully read the content of the books below.                                                                                                    |         |
|   | And your final task is to answer the quiz at the end.                                                                                                    |         |
|   | If you have any problems please contact us during your session on a forum "Help and support".                                                                               |         |
|   | Hope you will enjoy this session!                                                                                                    |         |
| C | Introduce Yourself                                                                                                    |         |
|   | Help and support                                                                                                    |         |
|   | Forest reproductive material                                                                                                    |         |
|   | Forest seed object registration                                                                                                    |         |
|   | Distinguishing, collecting and storing various forest seed                                                                                                    |         |
|   | Seed analysis and seedlings production                                                                                                    |         |
|   | Quiz - reproductive material, seed objects and analysis                                                                                                    |         |

Wenn Sie der erste Benutzer sind, klicken Sie auf Neue Diskussion hinzufügen. Oder wenn Sie ein anderes Thema in diesem Forum diskutieren möchten, verwenden Sie ebenfalls diesen Button.

|                                                | leary to practice | 1.2. From seed to seedling > Introduce Yourself    |
|------------------------------------------------|-------------------|----------------------------------------------------|
| NAVIGATION                                     |                   | Introduce Yourself                                 |
| Home                                           |                   |                                                    |
| <ul> <li>Dashboard</li> </ul>                  |                   | Add a new discussion topic                         |
| Site pages                                     |                   |                                                    |
| Current course                                 |                   | (There are no discussion topics yet in this forum) |
| ▼ SFM: From theory to practice                 |                   |                                                    |
| <ul> <li>Participants</li> </ul>               |                   |                                                    |
| Badges                                         |                   |                                                    |
| Introduction                                   |                   |                                                    |
| Section 1. Basics of sustaina                  | ble forest        |                                                    |
| management                                     |                   |                                                    |
| 1.1. Biogeochemistry                           |                   |                                                    |
| <ul> <li>1.2. From seed to seedling</li> </ul> |                   |                                                    |
| a Assignment                                   |                   |                                                    |

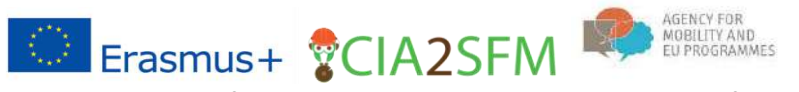

Hier können Sie etwas über sich selbst schreiben. Nachdem Sie etwas verfasst haben, klicken Sie auf, Im Forum veröffentlichen.

| NAMES OF                                                                                                    | Introduce Yourself                                                                                                    |                                                                                                    |                      |
|----------------------------------------------------------------------------------------------------|----------------------------------------------------------------------------------------------------|----------------------------------------------------------------------------------------------------|----------------------|
|                                                                                                    | - Your new discussion topic                                                                                                    |                                                                                                    |                      |
| <ul> <li>Desidered</li> <li>Bitracped</li> <li>Carrent course</li> </ul>                                                   | ladgest*                                                                                                    | (methoda)                                                                                                    |                      |
| <ul> <li>SNP From Decry to practice</li> <li>Factorization</li> <li>Factorization</li> </ul>                               | Mox sage-                                                                                                    |                                                                                                    |                      |
| Encodection     Section 1. Section of sustainable Torest     management.     F. J. Support Internativy                     |                                                                                                    | NF Anarytesty.                                                                                                    |                      |
| <ul> <li>1.2 From each to assisting</li> <li>Appropriate</li> <li>Resolution Fourment</li> <li>Page and support</li> </ul> |                                                                                                    |                                                                                                    |                      |
| Former expedication names     Former annual stagest regeleration     Definitional stagest regeleration                     |                                                                                                    |                                                                                                    |                      |
| ter<br>E Sout analysis and analysis productor<br>2 Sup - reproductor matrice analysis and                                  |                                                                                                    |                                                                                                    |                      |
| are.                                                                                                    | Decase on externation ()                                                                                                    |                                                                                                    |                      |
| # 1.4. The chube of this species                                                                                           | Allerhouse (2)                                                                                                    | Standow Jap for the File                                                                                                    | a 1004 minute attait |
| ¥ 1.1 Forest protection                                                                                                    | All Control of Control of Control |                                                                                                    | 22 33                |
| <ul> <li>T.E. Elettr. Alphyteinics and Dartages</li> <li>Product 2 Technic Control (2007)</li> </ul>                       |                                                                                                    | 1 Million                                                                                                    |                      |
| <ul> <li>b 2.1 Scientificar of Israela</li> </ul>                                                                          |                                                                                                    |                                                                                                    |                      |
| 2.2. Seliprotection and ensation-Promit road and                                                                           |                                                                                                    | -                                                                                                    |                      |
| · ·                                                                                                    |                                                                                                    |                                                                                                    |                      |
| a Deather 1 Digenization of 2PH                                                                                            |                                                                                                    | They have made and made to a well from the                                                                                                    |                      |
| 3.4. Departmenting of private formed prevents and                                                                          |                                                                                                    |                                                                                                    |                      |
|                                                                                                    | B                                                                                                    |                                                                                                    |                      |
| <ul> <li>32 Project companying for EX Parcel Projects</li> <li>3.1.1 Local metary</li> </ul>                               | Present (1)                                                                                                    |                                                                                                    |                      |
| Sector 4. Adaptetion of DNV to the climatically                                                                            |                                                                                                    |                                                                                                    |                      |
| 5                                                                                                    |                                                                                                    | and the second second sec |                      |
| 4.1. Control charge and its chakeness for formal<br>(1.2. Admitting formal instrumentary) structures and a                 |                                                                                                    | L'AND AND AND AND AND AND AND AND AND AND                                                                                                    |                      |
| ·                                                                                                    |                                                                                                    |                                                                                                    |                      |
| at 3 report partner and provident strength and                                                                             |                                                                                                    | These are counted finite in this form marked "                                                                                                    |                      |

Oder wenn jemand bereits etwas gepostet hat, sollten Sie auf den Titel des bestehenden Beitrags klicken.

| nore - Education - Mile Francheury's plactice    | - 12 Fromweed to weeking - 1-bits | te Yearself |        | C Search toruna             |
|--------------------------------------------------|-----------------------------------|-------------|--------|-----------------------------|
| *                                                | •• Introduce Ye                   | ourself     |        |                             |
| -                                                |                                   |             |        |                             |
| * Dashtewd                                       | and the second                    | t tope:     |        |                             |
| <ul> <li>The pages</li> </ul>                    |                                   |             |        |                             |
| * Carent course.                                 | Discussion                        | Startest by | Regime | Laset prost                 |
| <ul> <li>SPR: From theory to practice</li> </ul> | Sandadan .                        | Note Comme  |        | Hera Current -              |
| <ul> <li>Factorization</li> </ul>                |                                   |             |        | Wied, 28 Nov 2017, 10 24 AM |
| * Badges                                         |                                   |             |        |                             |
| > Hitsductes                                     |                                   |             |        |                             |
| Sector I. Beats of sustainable torest            |                                   |             |        |                             |
| narapateri_                                      |                                   |             |        |                             |
| <ul> <li>E.1. Biopeochemistry</li> </ul>         |                                   |             |        |                             |
| + 12 from weaths weathing                        |                                   |             |        |                             |
| a And provide                                    |                                   |             |        |                             |
| E Intruduce Yourself                             |                                   |             |        |                             |
| Contract and successful                          |                                   |             |        |                             |
| E Forest reproductive millerier                  |                                   |             |        |                             |
| Parent seed asset repairs tan                    |                                   |             |        |                             |
| E Dempusiting calenting and electric upon        |                                   |             |        |                             |
| 1 to                                             |                                   |             |        |                             |

Klicken Sie dann auf "Antworten", um eine Antwort zu verfassen.

| Home + Education + SFM From theory to practice + 12                                                                                            | From send to sending + initiaduce Yourself + initiaduction                                                                                                    | 0 | Search lanums               |
|----------------------------------------------------------------------------------------------------|----------------------------------------------------------------------------------------------------|---|-----------------------------|
| NUMBATION (C.D.)<br>+ G -                                                                                                    | Introduce Yourself                                                                                                    |   |                             |
| Dathours<br>Dathours<br>Sile pages                                                                                                    | Introduction                                                                                                    |   | * Sdscbe                    |
| Conent course     Visite From theory to prodect     Participants     Participants     Baddoss                                                  | Display replace in section from the Balance Balance Ba |   |                             |
| Introduction     Section 1: Basics of sustainable torest     management     11: Dissocritementy                                                | bendeuten<br>by Mara Caman, Wetherday, 29 November 2017, 17 24 AM<br>His wargbaby                                                                                                    |   |                             |
| + 12 Fram seed to seeding<br>Assgmment<br>Biotockets Yourself                                                                                  | ery rand to                                                                                                    |   | omates   Eds.) conta (Baply |
| Introduction     Introduction     InternativeCon     Fragment and support     Forest reproductive material     Forest seed object segmentation |                                                                                                    |   | aurana ( Eta ) kone ( Be    |

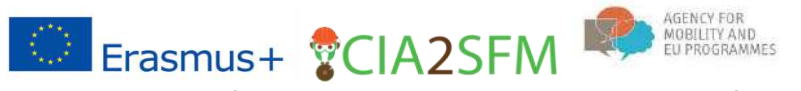

## Überprüfung – Quiz

1. Um an einem Quiz teilzunehmen, klicken Sie auf ein Quiz, der sich unter den Lernmaterialien befindet.

| mania           | Journal                                                                                                    |        |
|-----------------|----------------------------------------------------------------------------------------------------|--------|
| Respon          | nse of forestry sector to climatically unstable environment needs in first line solid knowledge about caus<br>suences of climate change and its effects on forest ecosystems                                                                                                    | es and |
| In that Possibl | chapter you will learn about causes of climate changes, their characteristics and expected impact on fo<br>le response choices will also be presented.                                                                                                    | rests. |
| Read th         | e educational material below.                                                                                                    |        |
|                 | Climate change and its challenges for forests and forest management                                                                                                    |        |
|                 | A textbook, in which you will learn about climate change, its expected impacts, projections and model<br>for European forests and about the response, mitigation and adaptation to climate change.                                                                                                    | 5      |
| 1               | Climate change and its challenges for forests and forest management                                                                                                    |        |
|                 | A pdf of the onginal presentation: "Climate change and its challenges for forests and forest<br>management"                                                                                                    |        |
| 100             | Predictions of future changes in tree species distribution for spruce, beech and different oaks                                                                                                    |        |
|                 | Modelling of climate envelopes (spatial distribution models of plant/animal species). Authors: WSL -<br>Niklaus E. Zimmermann, Eliane S. Meier, Signe Normand, Dirk Schmatz, Peter B. Pearman &<br>Achilteas Pormas, Project MANFRED – Management startegies to adapt Alpine Space forests to<br>climate change risks, project No. 9-2-3D, European territorial cooperation "Alpine Space", 2009 - 2012. |        |
| 1.00            |                                                                                                    |        |
| ×               | Quiz Climate change and its challenges for forests and forest management                                                                                                    | Ц      |
|                 | A quiz to test your knowledge on connare change and its challenges for forests and forest management                                                                                                    | t      |
| 2               | Write a short espay on forests and climate change                                                                                                    | 0      |

2. Nach dem Klick auf das Quiz öffnet sich ein neues Fenster mit der Option **Quiz jetzt versuchen**. Klicken Sie auf diesen Button, um mit dem Quiz zu beginnen.

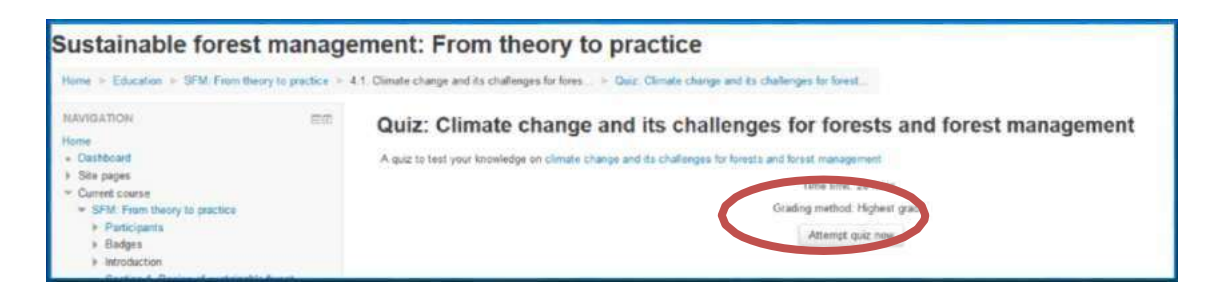

3. Wenn das Quiz zeitlich begrenzt ist, erscheint ein Fenster, in dem Sie über das Zeitlimit informiert werden.

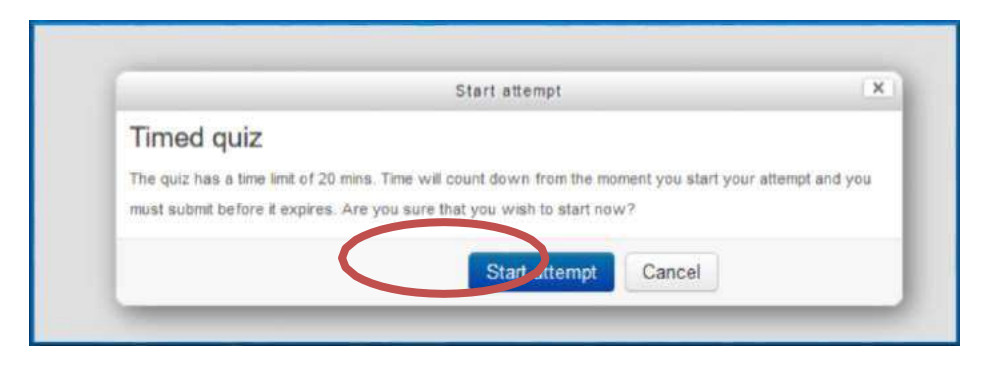

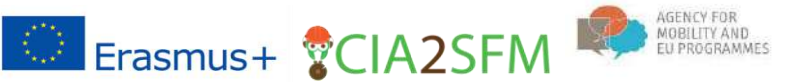

- 4. Klicken Sie auf »**Startversuch**«, um das Quiz zu beginnen.
- 5. Das Quiz (ein Fragebogen) wird geöffnet. Beantworte die Fragen, um das Quiz zu beenden. Über die **Symbolleiste »Quiz-Navigation**« können Sie Ihre Eingaben und Ihre Zeit verfolgen.

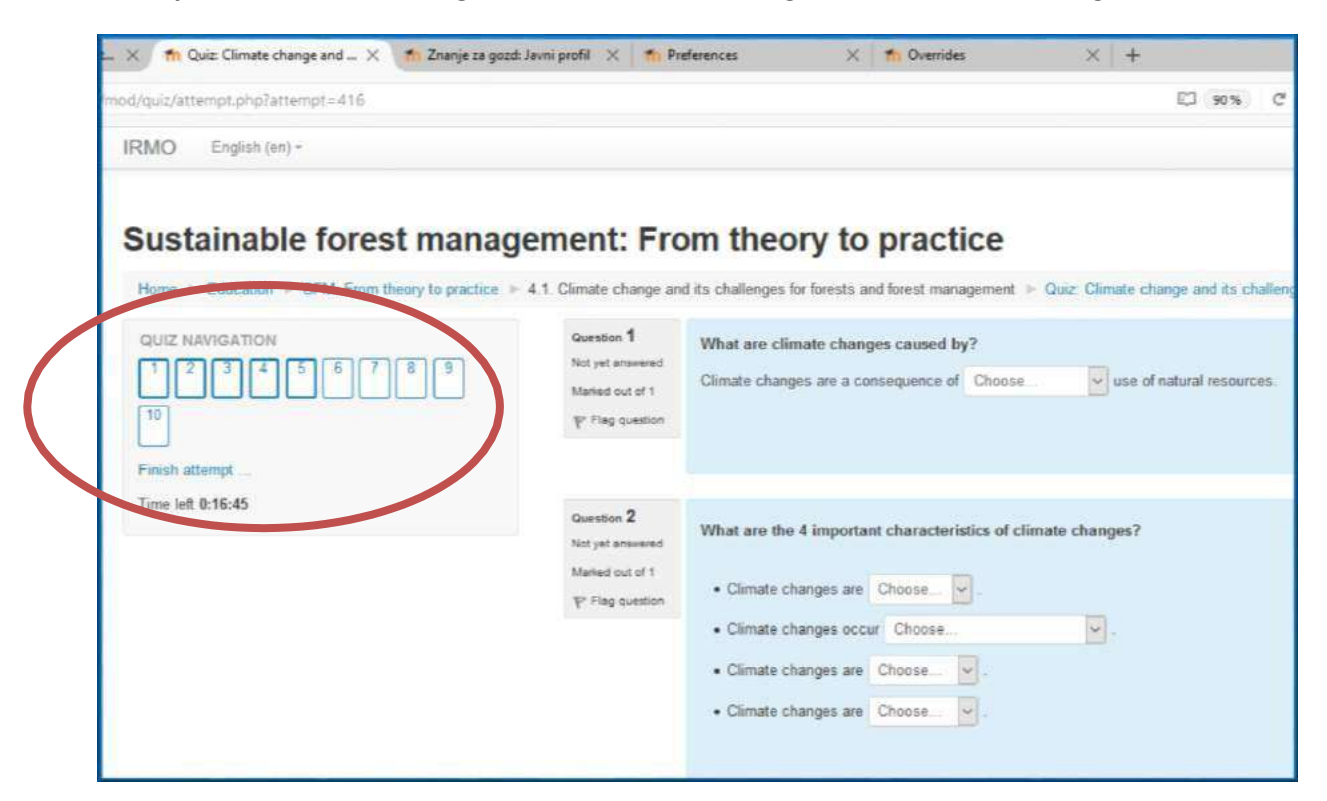

6. Klicken Sie auf den Button für die **nächste Seite**, um mit dem Lösen des Quizzes auf der nächsten Seite fortzufahren.

| Question 5       | Conclude the following statements                                                                                                    |
|------------------|----------------------------------------------------------------------------------------------------|
| Not yet answered | The occurence and significance of Norway spruce (Picea ables) in European forests will                                                         |
| Marked out of 1  | The share in total wood biomass of European beech (Fagus sylvatica) is projected to increase in the short term; but decrease in the long term. |
| P Flag question  | The areals of most current dominant tree species are generally predicted to move in a northern direction.                                      |
|                  | Central European climate will become more "mediterranean"                                                                                      |
|                  | boreal                                                                                                    |
|                  | southern                                                                                                    |
|                  |                                                                                                    |
|                  | Next page                                                                                                    |

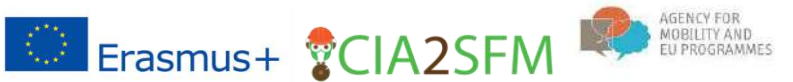

7. Wenn Sie mit dem Lösen des Quizzes fertig sind, klicken Sie auf den Button »Versuch beenden«.

| Hume + Education > SFM: From theory to practice >           | 4.1. Climate change and                                                | Its challenges for forests and forest management. > Quiz: Climate change and its challenges for forests and forest management. |   |
|-------------------------------------------------------------|------------------------------------------------------------------------|----------------------------------------------------------------------------------------------------|---|
| OUZ NANIOATION<br>1 2 2 4 5 4 7 8 3<br>1<br>Frish attempt _ | Gaussian 10<br>Not pet answerd<br>Marked suit of 1<br>Strateg puterior | What is the key asswer to climate charge for societies and forestry?<br>Answer: Adaptation                                     |   |
| Time left 0:10:24                                           |                                                                        |                                                                                                    | ( |

8. Nach Abschluss des Versuchs wird eine Zusammenfassung des Versuchs angezeigt. Klicken Sie auf »Alles einreichen und fertig«, um Ihren Versuch zu bewerten. Sie können auch zu dem Versuch zurückkehren.

| IRMO English (en)-                                  |                                                         | Zounye za guad 🖉 👻                                                                                                    |
|-----------------------------------------------------|---------------------------------------------------------|----------------------------------------------------------------------------------------------------|
| Sustainable forest manag                            | gement: From theory to p                                | practice                                                                                                    |
| Home I Education I SFM: From theory to practice I I | 4.1. Cimate change and its challenges for forests and f | trest management > Quiz: Climate change and its challenges for forests and forest management > Summary of attempt                               |
| QUIZ NAVIGATION                                     | Quiz: Climate change an<br>Summary of attempt           | d its challenges for forests and forest management                                                                                              |
| Each strengt                                        | Question                                                | Status                                                                                                    |
| Transferration                                      | *                                                       | Answer speed                                                                                                    |
|                                                     | 2                                                       | Assue said                                                                                                    |
|                                                     | 3                                                       | Answer saved                                                                                                    |
|                                                     |                                                         | Answer samed                                                                                                    |
|                                                     | 5                                                       | Incomplete answer                                                                                                    |
|                                                     | 6                                                       | Answer saved                                                                                                    |
|                                                     | ž.                                                      | Answer saved                                                                                                    |
|                                                     | 8                                                       | Antaer sped                                                                                                    |
|                                                     | 9                                                       | Answe saled                                                                                                    |
|                                                     | 10                                                      | Answer saved Return to attempt Trans left 0-882-38 This attempt Coll be submitted by Thursday, 30 NoA rober 2017, 2.26 PM Submit all and finish |

9. Nachdem Sie auf diesen Button geklickt haben, bestätigen Sie Ihre Auswahl.

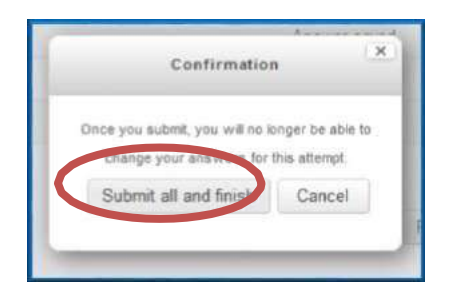

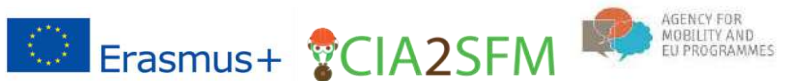

 Lesen Sie die Rezension Ihres Quizzes. Wenn Fragen manuell zu bewerten sind, erhalten Sie Ihre Bewertung mit einer zeitlichen Verzögerung. Ihre Noten und andere Statistiken sind auf dem Bild unten markiert.

| 😸 🦚 Quio Climate sharps and                   | lanni prafil 🖂 🐮 Pr                                                              | leanais X 🐮 Oraridas X +                                                                                                    |                                               |                   |
|-----------------------------------------------|----------------------------------------------------------------------------------|----------------------------------------------------------------------------------------------------|-----------------------------------------------|-------------------|
| engine capture and gring/faitherings) ==0.16. |                                                                                  | (D)(B)                                                                                                    | and a surger                                  | \$ @ # #          |
| IRMO English (se) -                           |                                                                                  |                                                                                                    |                                               | Zongo za pazi 🖂 * |
| Sustainable forest manage                     | ement: Fro<br>41 Closer et<br>Saar<br>Comptee<br>Tass                            | m theory to practice<br>Second - Gaz Gleate sharps and<br>d rais Thursday, 30 November 2017, 2 (6 PU)<br>distain (Trans 27 Less<br>data) (1 mon 27 Less<br>data) (1 mon 27 Less<br>data) (1 mon 27 Less<br>data) (1 mon 27 Less                                                                                                    | te shallenges he berats and forest management |                   |
| Shear the page at a time<br>Frank tootee      | Durrettain <b>1</b><br>Connett<br>Marc 1 and 41<br>T <sup>12</sup> They accelere | What are clinate changes samed by?<br>Clinate changes are a consequence of <u>non-sustainable</u> of use of natural                                                                                                    | f negoticani.                                 |                   |
|                                               |                                                                                  | Your answer is served.<br>There man cannot any<br>- Greandown gas indexisten back as COJI<br>- Statisticiton of biodiversity is natural ecceptions<br>- Increment concentration of aircroads in the amonghouse<br>- Increment calling of the call of the call<br>- Increment calling of the call<br>- Increment calling of the call<br>- Increment calling in a among of strugges in the call<br>- Increment calling in a among of the call<br>- Increment calling in a second by?<br>- Callinate changes are a crosspace of jour activities are structure research | 5 T                                           |                   |
|                                               | Second 2<br>Concest<br>March 1 (Second 1<br>12 May Leader                        | What are the 4 important characteristics of clinesic changes?       • Clinesic charges are grader       • Clinesic charges are completion                                                                                                    |                                               |                   |

11. Klicken Sie auf »**Überprüfung abschließen**« unten rechts auf der Seite, um eine Zusammenfassung Ihres Versuchs zu erhalten.

| The correct answer is: Adaptation |               |
|-----------------------------------|---------------|
|                                   |               |
|                                   | Finish review |

 Nach dem Klick auf »Bewertung abschließen« gelangen Sie zur Zusammenfassung Ihrer Versuche. Sie können das Quiz auch erneut durchführen, indem Sie auf den unten angegebenen Button klicken.

| NAVIGATION EIG                                                                                                    | Quiz: Clima            | ate change and its challenges for forests a                                    | and forest management |        |  |  |
|----------------------------------------------------------------------------------------------------|------------------------|--------------------------------------------------------------------------------|-----------------------|--------|--|--|
| • Dashboard                                                                                                    | A quiz to test your kn | owledge on climate charge and its challenges for forests and forest management |                       |        |  |  |
| <ul> <li>Ste pages</li> <li>Current course</li> </ul>                                                                                                    |                        | Terre limit: 20 mins.                                                          |                       |        |  |  |
| - SFM. From theory to gractice                                                                                                    |                        | Grading method: Highest g                                                      | gada                  |        |  |  |
| <ul> <li>Participants</li> <li>Badges</li> </ul>                                                                                                    | Summary of             | your previous attempts                                                         |                       |        |  |  |
| <ul> <li>Introduction</li> <li>Section 1. Basics of sustainable forest</li> </ul>                                                                                                    | Attempt                | State                                                                          | Grade / 10            | Review |  |  |
| <ul> <li>management</li> <li>1 1 Biogeochemistry</li> </ul>                                                                                                    | 1                      | Finished<br>Submittle Thursday, 31 November 2017, 2.23 PM                      | 10                    | Ravana |  |  |
| 12 From Seed to seeking     13 Stoculture     14 The choice of tree species     15 Forest protection     15 Briefs distributions and damages     Section 2 Technical aspects of SPM     2.1 Exploitation of forests     2.2 Soli protection and maxime Frenct mad |                        | Highest grade: 10 / 10.                                                        | >                     |        |  |  |